## Histórico de alterações mais completo, veja mais!

Olá, neste post você verá como o histórico de alterações ficou mais completo.

Para acessar a nova funcionalidade, acesse o seu Painel Web Veloce e entre na seção de Produtos dentro de Cadastros, a partir do menu superior.

×

Você terá acesso a listagem de cadastro de produtos. Nela, clique no botão "Histórico alteração" <sup>I™</sup>, à direita, para acessar o histórico de alterações do produto que você deseja.

×

Você verá a listagem de alterações realizadas, conforme a imagem abaixo. Clique na data do histórico para visualizar as alterações.

×

A seguinte janela se abrirá, com as informações referentes as alterações feitas no cadastro deste produto.

×

Visualização da segunda parte da tabela com as informações do produto.

×